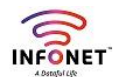

## Zimbra Gmail Application settings

There is two type of settings

- 1. IMAP
- 2. POP3

**IMAP Settings:** 

Step 1: Open Gmail application on your mobile phone

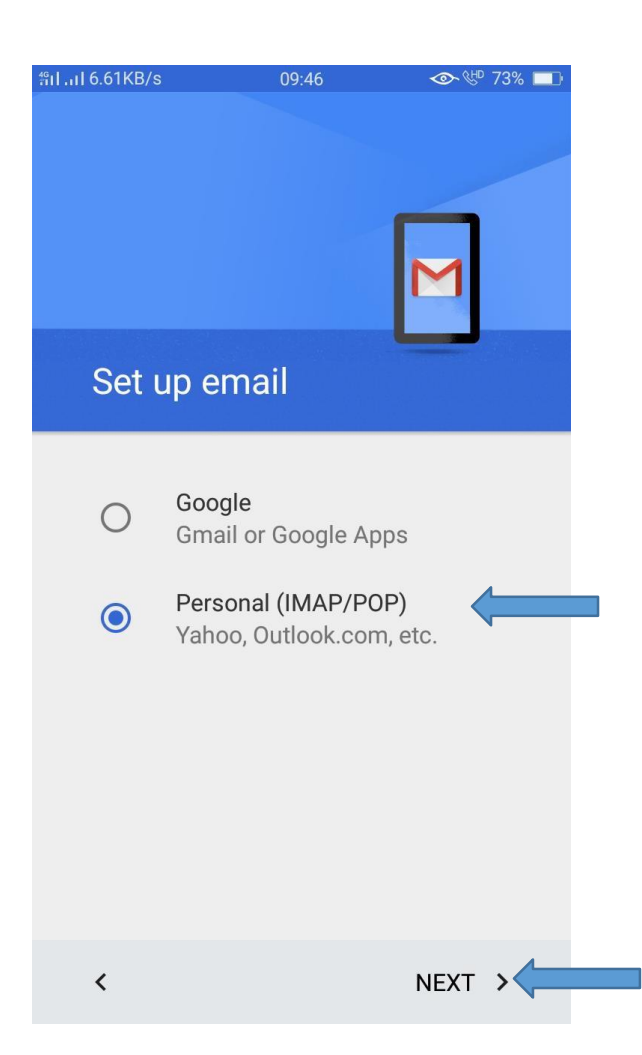

Step 2: Enter your Mail ID and Press Next button

| ۱۱.۱۱۵.۵۵۲۶<br>Add your                          | <sup>09:46</sup><br>email ad | ۵۳<br>M<br>dress | 73% |  |
|--------------------------------------------------|------------------------------|------------------|-----|--|
| Enter your email<br>test@infonets<br>Manual setu | smart.com                    |                  | _   |  |
| <                                                |                              | NEXT             | >   |  |

Step 3: Select IMAP on prompt option

| nıl 0.00KB/stest | 09:46<br>@infonetsmart.c                   | œ.₩<br>M<br>com | 73% |  |
|------------------|--------------------------------------------|-----------------|-----|--|
| What t           | ype of account is this?<br>Personal (POP3) |                 |     |  |
| • •              | Personal (IMAP)                            |                 |     |  |
|                  |                                            |                 |     |  |
|                  |                                            |                 |     |  |
|                  |                                            |                 |     |  |
| <                |                                            | NEXT            | >   |  |

Step 4: Enter the password of your mail ID then click next button

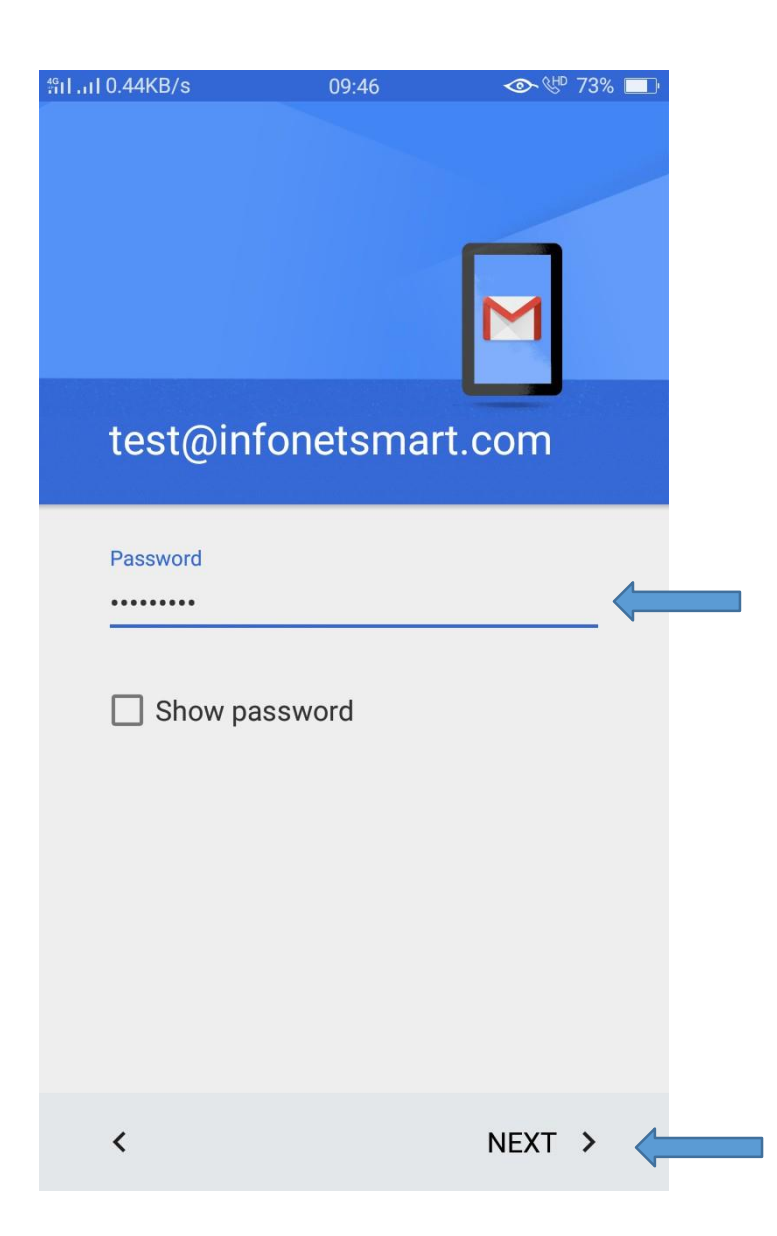

Step 5: Following page prompt we changed below settings as below step 6 screenshot

| ສຳII 0.00KB/s 09:46   | ≪ № 73% 🔳  |
|-----------------------|------------|
| Incoming serve        | r settings |
|                       |            |
| USERNAME              |            |
| test@infonetsmart.com | 1          |
|                       |            |
| Received success      | $\sim$     |
|                       | ^          |
| Show password         |            |
| SERVER                |            |
| infonetsmart.com      |            |
|                       |            |
| PORT                  |            |
| 143                   |            |
|                       |            |
| SECURITY TYPE         |            |
| STARTTLS              | •          |
|                       |            |
| <                     | NEXT >     |

Step 6: Fill the data below like that for IMAP incoming server settings

| ็ำป.เป0.00KB/s                                                            | 09:47                    | ™ ]    | 73% 🔲 |  |
|---------------------------------------------------------------------------|--------------------------|--------|-------|--|
| Incomin                                                                   | g server se              | ttings |       |  |
| USERNAME<br>test@infonet<br>AUTHENTICAT<br>Password<br>Show pas<br>SERVER | ISMART.com               | >      | - <   |  |
| PORT<br>993<br>SECURITY TYF<br>SSL/TLS (A                                 | PE<br>ccept all certific | cates) |       |  |
| <                                                                         |                          | NEXT   | >     |  |

Step 7: Please fill data like below for outgoing smtp server settings

| ⊮ո111.72KB/s              | 09:47                    | I CHE   | <sup>o</sup> 73% |  |
|---------------------------|--------------------------|---------|------------------|--|
| Outgoin                   | g server se              | ettings |                  |  |
| SMTP SERVER               | २                        |         |                  |  |
| mail.infonet              | smart.com                |         | _                |  |
| PORT<br>465               |                          |         |                  |  |
| SECURITY TY<br>SSL/TLS (A | PE<br>Accept all certifi | cates)  | - (-             |  |
| 🔽 Require s               | signin                   |         |                  |  |
| USERNAME                  |                          |         |                  |  |
| test@infone               | tsmart.com               |         |                  |  |
| AUTHENTICA                | ΓΙΟΝ                     |         |                  |  |
| Password                  | •••••                    |         | $\times$         |  |
| 🗌 Show pa                 | ssword                   |         |                  |  |
| <                         |                          | NEXT    | >                |  |

**Step 8:** Output shows like below enter sync time interval and nickname then **imap** settings will completed

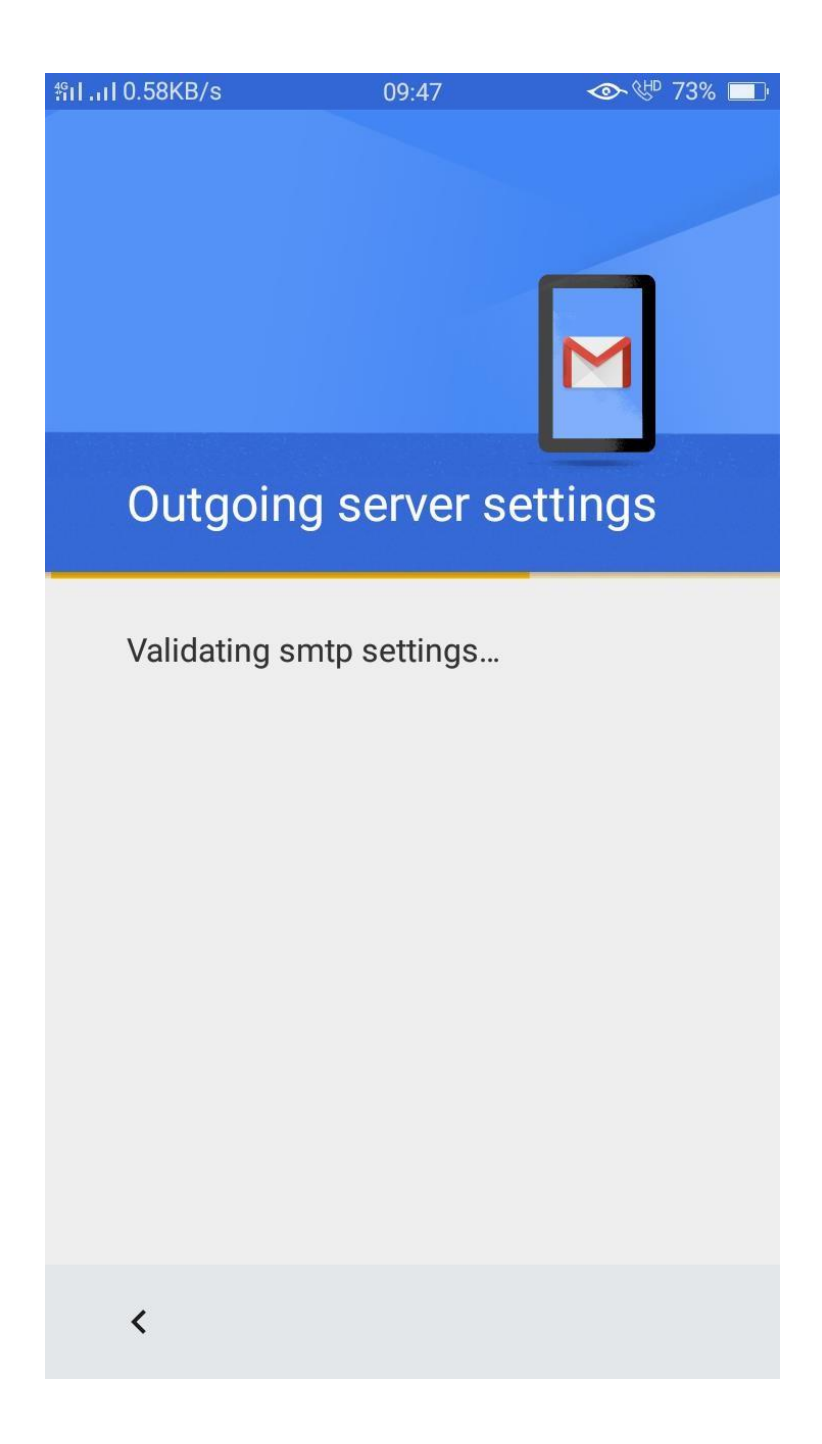

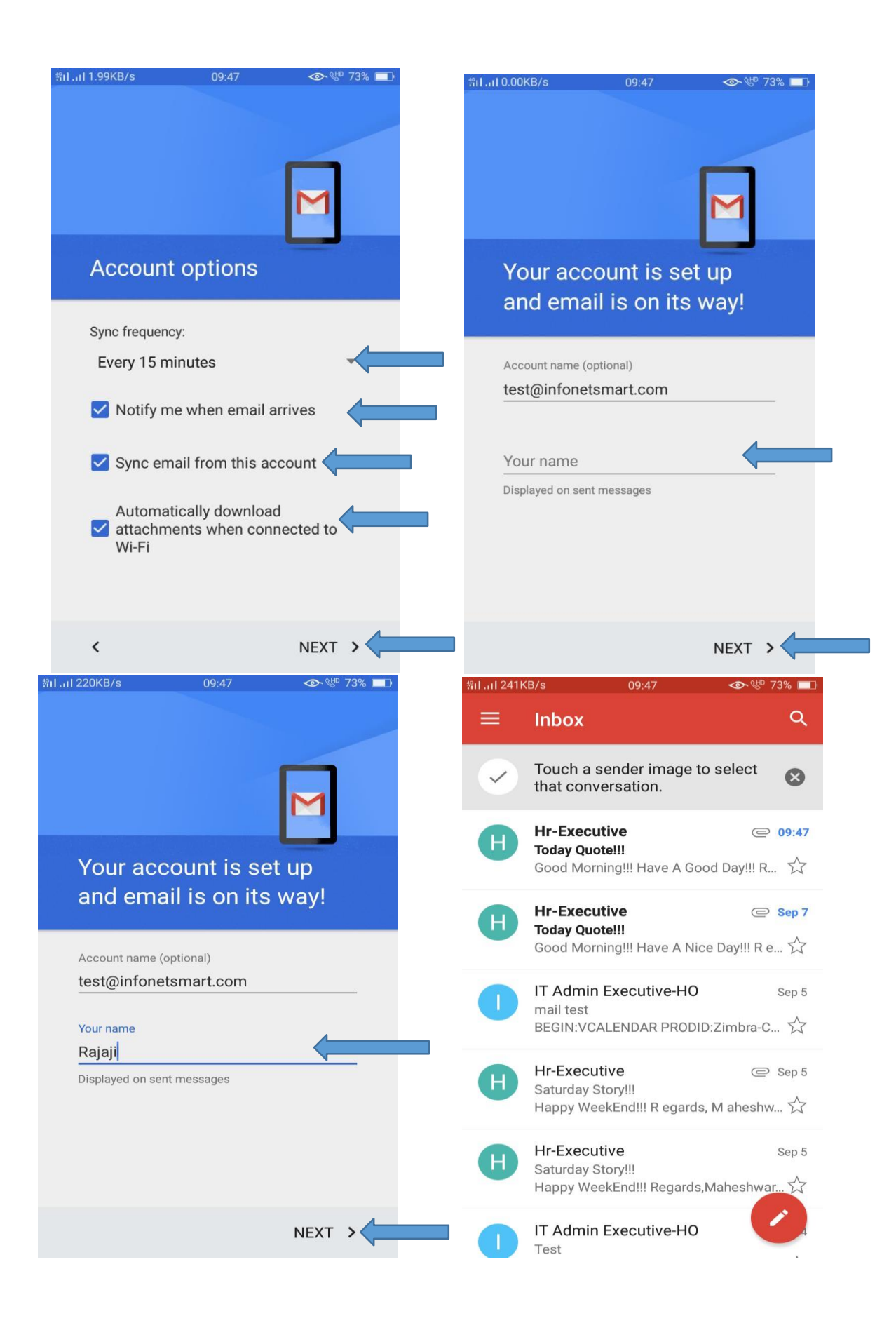